# 在ISE 3.2中配置被動ID會話的授權流

### 目錄

簡介

本文檔介紹如何配置被動ID事件的授權規則以將SGT分配給會話。

## 背景資訊

被動身份服務(被動ID)不會直接對使用者進行身份驗證,而是從外部身份驗證伺服器(例如Active Directory(AD),即提供商收集使用者身份和IP地址,然後與訂閱者共用該資訊。

ISE 3.2引入了一項新功能,允許您配置授權策略以根據Active Directory組成員資格向使用者分配安全組標籤(SGT)。

## 必要條件

### 需求

思科建議您瞭解以下主題:

- Cisco ISE 3.X
- 與任何提供商的無源ID整合
- Active Directory(AD)管理
- 分段(Trustsec)
- PxGrid(平台交換網格)

### 採用元件

- •身分識別服務引擎(ISE)軟體版本3.2
- Microsoft Active Directory
- 系統日誌

本文中的資訊是根據特定實驗室環境內的裝置所建立。文中使用到的所有裝置皆從已清除(預設) )的組態來啟動。如果您的網路運作中,請確保您瞭解任何指令可能造成的影響。

## 組態

步驟1.啟用ISE服務。

 在ISE上,導航到Administration > Deployment,選擇ISE節點並按一下Edit,啟用Policy Service,然後選擇Enable Passive Identity Service。可選,如果需要通過每個SXP和 PxGrid發佈被動ID會話,則可以啟用SXP和PxGrid。按一下「Save」。

**警告:**無法向SXP發佈由API提供程式驗證的PassiveID登入使用者的SGT詳細資訊。但是 ,這些使用者的SGT詳細資訊可以通過pxGrid和pxGrid Cloud發佈。

| ✓ Policy Service                                 |   |
|--------------------------------------------------|---|
| $\blacksquare$ $\sim$ Enable Session Services () |   |
| Include Node in Node Group                       |   |
| None V 🛈                                         |   |
| Enable Profiling Service ()                      |   |
| Enable Threat Centric NAC Service 🕕              |   |
| Enable SXP Service ()                            |   |
| Use Interface GigabitEthernet 0                  | ~ |
| Enable Device Admin Service 🕡                    |   |
|                                                  |   |

步驟2.配置Active Directory。

- 1. 導航到Administration > Identity Management > External Identity Sources,然後選擇Active directory,然後點選Add按鈕。
- 2. 輸入加入點名稱和Active Directory域。按一下「Submit」。

| Identities Groups External Id                                                                                        | dentity Source Sequences                                                                                                    |                     |
|----------------------------------------------------------------------------------------------------|----------------------------------------------------------------------------------------------------|---------------------|
| External Identity Sources External Identity Sources Certificate Authentication F Active Directory 3.彈出視窗會將ISE加入AD。按一 | Connection <ul> <li>Join Point Name</li> <li>Active Directory</li> <li>Domain</li> </ul> aaamexrub.com 新增Active Directory T Yes」。輸入Username和Password。按一下「OK」 | <sup>y</sup><br>(確定 |
|                                                                                                    | i                                                                                                    |                     |
| Info                                                                                                    | ormation                                                                                                    |                     |
| Would you like to Join all ISE I                                                                                     | Nodes to this Active Directory Domain?                                                                                                    |                     |
| No                                                                                                    | Yes                                                                                                    |                     |
|                                                                                                    | 繼續加入                                                                                                    |                     |
| Join Domain                                                                                                    |                                                                                                    |                     |
| Please specify the credentials required                                                                              | to Join ISE node(s) to the Active Directory Domain.                                                                                                    |                     |
| • AD User Name 🕕 use                                                                                                 | er                                                                                                    |                     |
| Password                                                                                                    |                                                                                                    |                     |
| Specify Organizational Unit                                                                                          |                                                                                                    |                     |
| Store Credentials                                                                                                    |                                                                                                    |                     |
| 105                                                                                                    | Cancel OK                                                                                                    |                     |
| ISE                                                                                                    | 加入Active Di                                                                                                    | rectory             |

4.檢索AD組導航到Groups,按一下Add,然後按一下Retrieve Groups,然後選擇所有感興趣的組 ,然後按一下OK。

### Select Directory Groups

This dialog is used to select groups from the Directory.

| F   | iter          | SID .<br>Filter                                                        | Type ALL<br>Filter                                                                   |                       |
|-----|---------------|------------------------------------------------------------------------|--------------------------------------------------------------------------------------|-----------------------|
|     | Retri         | s3 Groups Retrieved.                                                   |                                                                                      |                       |
| 1   | asamerru      | 6.com/Users/Cloneable Domain Contro                                    | S-1-5-21-144182218-1144227253-205214604 GLOBA                                        | a.                    |
| 1   | asamewu       | b.com/Users/Denied RODC Password                                       | 5-1-5-21-144182218-1144227253-205214604 DOMA                                         | N LOCAL               |
| 1   | esementu      | 6 com/Users/DesAdmins                                                  | S-1-5-21-144182218-1144227253-205214604 DOMA                                         | N LOCAL               |
| 3   | asamewu       | ds.com/Users/DnsUpdateProxy                                            | 5-1-5-21-144102218-1144227253-205214604 GLOBA                                        | a.                    |
|     | asametro u    | 6.com/Users/Domain Admins                                              | 8-1-5-21-144182218-1144227253-205214604 GLOBA                                        | a.                    |
| 3   | asamewu       | 6.com/Users/Domain Computers                                           | 5-1-5-21-144182218-1144227253-205214604 GLOBA                                        | a.                    |
| 1   | asamexu       | 6.com/Users/Domain Controllers                                         | S-1-5-21-144182218-1144227253-205214604 GLOBA                                        | 4                     |
| 3   | asamenru      | 6 com/Users/Domain Guests                                              | 5-1-5-21-144182218-1144227253-205214604 GLOBA                                        | 4                     |
|     | asamexru      | ds.com/Users/Domain Users                                              | 5-1-5-21-144182218-1144227253-205214604 GLOBA                                        | 4                     |
| 3   | asamekru      | 6.com/Users/Enterprise Admins                                          | S-1-5-21-144182218-1144227253-205214604 UNIVER                                       | ISAL                  |
| 3   | esemento      | 6.com/Users/Enterprise Read-only Do                                    | S-1-5-21-144182218-1144227253-205214604 UNIVER                                       | ISAL                  |
| 3   | asamewu       | ib.com/Users/Group Policy Creator Ow                                   | \$-1-5-21-144182218-1144227253-205214604 GLOBA                                       | a                     |
| 1   | esements      | 6.com/Users/Protected Users                                            | S-1-5-21-144182218-1144227253-205214604 GLOBA                                        | 4                     |
| e.: |               |                                                                        | c                                                                                    | ncel OK               |
| Cor | nnect         | tion Allowed D                                                         | omains PassiveID<br>Delete Group Update SID                                          | Groups<br>Values      |
| Cor | nnect<br>Edit | tion Allowed C<br>+ Add ~ ()<br>Name                                   | omains PassiveID<br>Delete Group Update SID                                          | Groups<br>Values      |
| Cor | Edit          | tion Allowed C<br>+ Add ~ (<br>Name<br>aaamexrub.com                   | oomains PassiveID<br>Delete Group Update SID                                         | Groups<br>Values      |
| Cor | Edit          | tion Allowed D<br>+ Add ~ ()<br>Name<br>aaamexrub.com<br>aaamexrub.com | oomains PassiveID Delete Group Update SID //Users/Domain Admins //Users/Domain Users | Groups<br>Values<br>S |

5.啟用授權流**。**導航到**高級設定**,然後在PassiveID**設定**部分中選中Authorization Flow覈取方塊。按 一下「Save」。

#### PassiveID Settings

The PassiveID settings that are configured in this section are applied to all the join points in Cisco ISE.

| History interval*                                                | 10 |
|------------------------------------------------------------------|----|
| Domain Controller event inactivity time*<br>(monitored by Agent) | 0  |
| Latency interval of events from agent*                           | 0  |
| User session aging time*                                         | 24 |

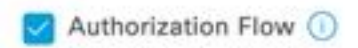

啟用授權流

#### 步驟3.配置Syslog提供程式。

1. 導航到Work Centers > **PassiveID > Providers**,選擇**Syslog Providers**,按一下**Add**並填寫資 訊。按一下「**Save」** 

**注意:**在這種情況下,ISE從ASA中成功的VPN連線收到系統日誌消息,但本文檔不描述該配置。

| Syslog Providers > ASA<br>Syslog Providers |   |      |     |            |
|--------------------------------------------|---|------|-----|------------|
| Name*<br>ASA                               |   |      |     |            |
| Description                                |   |      |     |            |
| Status*<br>Enabled                         | ~ |      |     |            |
| Host FQDN*<br>asa-rudelave.aaamexrub.com   |   |      |     |            |
| Connection Type*<br>UDP - Port 40514       | ~ |      |     |            |
| Template* ASA VPN                          |   | View | New |            |
| Default Domain<br>aaamexrub.com            | 0 |      |     | 配置系統日誌提供程式 |

2. 按一下Custom Header。貼上示例系統日誌並使用分隔符或頁籤查詢裝置主機名。如果正確 ,則顯示主機名。按一下「Save」

| Syslog Custom                                                                                                    | Header                                                            |               |
|----------------------------------------------------------------------------------------------------|-------------------------------------------------------------------|---------------|
| If some or all of the syslogs are<br>an uncommon header format. D                                                                        | not being accepted, it may be beca<br>efine a custom header here. | use they have |
| Paste sample systog *<br>Group:GroupPolicy_Any-IKEV<br>Address=192.168.123.11 IPv<br>address=invalid-addr-2-0.0.4<br>assigned to session | 2 TPV4<br>6<br>0.0                                                |               |
| Separator*<br>Space =                                                                                                    | ~                                                                 | opia<br>vez   |
| Position of hostname in header*<br>5                                                                                                    |                                                                   |               |
| Hostname ()                                                                                                    | Cancel                                                            | Save          |
|                                                                                                    |                                                                   |               |

步驟4.設定授權規則

 導覽至Policy > Policy Sets。在這種情況下,它使用預設策略。按一下Default策略。在 Authorization Policy中新增新規則。在PassiveID策略中,ISE具有所有提供程式。可以將此組 與PassiveID組組合。選擇Permit Access as Profile,然後在Security Groups中選擇need it SGT。

|   |        |           |      |                                                                                                    | Results        |            |                  |             |      |           |
|---|--------|-----------|------|----------------------------------------------------------------------------------------------------|----------------|------------|------------------|-------------|------|-----------|
| Ð | Status | Rule Name | Cond | itions                                                                                                    | Profiles       |            | Security Groups  |             | Hits | Action    |
| Q | Search |           | _    |                                                                                                    | 1              |            |                  |             |      |           |
|   | 0      | Auditors  | AND  | E         PassiveID-PassiveID_Provider EQUALS Syslog           P8         PassiveID-PassiveID_Groups EQUALS aaamexrub:aaamexrub.com/Users           /Domain Users         //////////////////////////////////// | PermitAccess × | ~+         | Auditors         | <u>a</u> ~+ | 10   | <i>\$</i> |
|   |        | Default   |      |                                                                                                    | DepyAccess     | $\times +$ | Select from list | ~+          | 0    | 63        |

設定授權規則

## 驗證

ISE收到系統日誌後,您可以檢查Radius Live Logs以檢視授權流。導覽至**Operations > Radius >** Live logs。

在日誌中,您可以看到Authorization事件。該標籤包含與其關聯的使用者名稱、授權策略和安全組

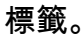

#### 

|   | Time    | Status | Details | Repea | Identity | Endpoint ID    | Authenticatio      | Authorization Policy           | Authorization       | Security     | IP Address     |   |
|---|---------|--------|---------|-------|----------|----------------|--------------------|--------------------------------|---------------------|--------------|----------------|---|
| × |         |        | ~       |       | Identity | Endpoint ID    | Authentication Pol | Authorization Policy           | Authorization Profi | Security Gri | IP Address     | ~ |
|   | Jan 31, | 0      | à       | 0     | test     | 192.168.123.10 |                    | PassiveID provider >> Auditors | PermitAccess        | Auditors     | 192.168.123.10 |   |
|   | Jan 31, | Ø      | Q       |       | test     | 192.168.123.10 | PassiveID provider | PassiveID provider >> Auditors | PermitAccess        |              | 192.168.123.10 |   |

Radius即時日誌

要檢查更多詳細資訊,請按一下**Detail Report**。此處您可以看到評估策略以分配SGT的Authorize-Only流。

| Overview              |                                | Steps                                                                                 |
|-----------------------|--------------------------------|---------------------------------------------------------------------------------------|
| Event                 | 5236 Authorize-Only succeeded  | 15041 Evaluating Identity Policy                                                      |
|                       |                                | 15013 Selected Identity Source - All_AD_Join_Points                                   |
| Username              | test                           | 24432 Looking up user in Active Directory - All_AD_Join_Points                        |
| Endpoint Id           | 192.168.123.10 ⊕               | 24325 Resolving identity - test@aaamexrub.com                                         |
| Endpoint Profile      |                                | 24313 Search for matching accounts at join point -<br>aaamexrub.com                   |
| Authentication Policy | PassiveID provider             | 24319 Single matching account found in forest - aaamexrub.com                         |
| Authorization Policy  | PassivelD provider >> Auditors | 24323 Identity resolution detected single matching account                            |
| Autonzation Folicy    |                                | 24355 LDAP fetch succeeded - aaamexrub.com                                            |
| Authorization Result  | PermitAccess                   | 24416 User's Groups retrieval from Active Directory succeeded -<br>All_AD_Join_Points |
|                       |                                | 22037 Authentication Passed                                                           |
| Authentication Detail | ls                             | 90506 Running Authorize Only Flow for Passive ID - Provider<br>Syslog                 |
| Source Timestamp      | 2023-01-31 16:15:04.507        | 15049 Evaluating Policy Group                                                         |
| Developed Transform   | 2022 01 01 10 10 0 00          | 15008 Evaluating Service Selection Policy                                             |
| Received Timestamp    | 2023-01-31 16:15:04.507        | 15036 Evaluating Authorization Policy                                                 |
| Policy Server         | asc-ise32-726                  | 90500 New Identity Mapping                                                            |
| Event                 | 5236 Authorize-Only succeeded  | 5236 Authorize-Only succeeded                                                         |
| Username              | test                           |                                                                                       |
| Endpoint Id           | 192.168.123.10                 |                                                                                       |
| Calling Station Id    | 192.168.123.10                 |                                                                                       |
| IPv4 Address          | 192.168.123.10                 |                                                                                       |
| Authorization Profile | PermitAccess                   |                                                                                       |
| Radius即時日誌報           | 告                              |                                                                                       |

## 疑難排解

在本例中,它使用兩個流:passiveID會話和授權流。要啟用調試,請導航到**操作 > 故障排除 > 調 試嚮導> 調試日誌配置**,然後選擇ISE節點。

對於PassiveID,將下一個元件啟用到DEBUG級別:

#### • 被動ID

要根據被動ID提供方和要檢查此情況的檔案檢查日誌,您需要檢視其他提供方的檔案passiveidsyslog.log:

- passiveid-agent.log
- passiveid-api.log
- passiveid-endpoint.log

- passiveid-span.log
- passiveid-wmilog

對於授權流,啟用下一個元件到DEBUG級別:

- policy-engine
- prrt-JNI

#### 範例:

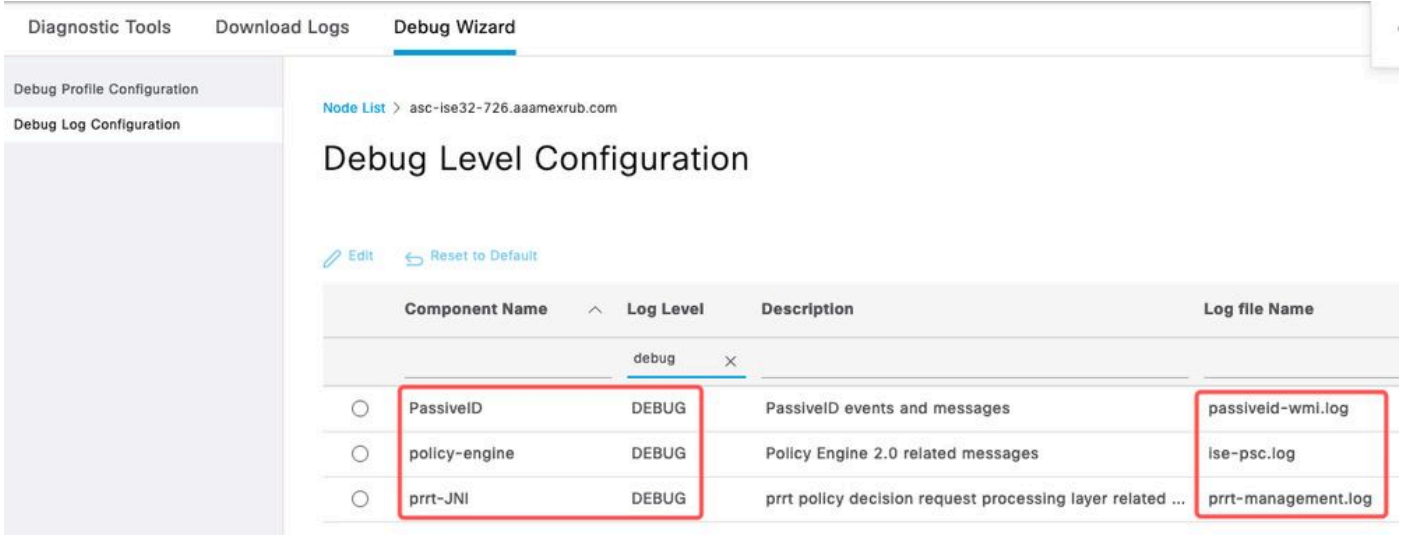

啟用調試

#### 關於此翻譯

思科已使用電腦和人工技術翻譯本文件,讓全世界的使用者能夠以自己的語言理解支援內容。請注 意,即使是最佳機器翻譯,也不如專業譯者翻譯的內容準確。Cisco Systems, Inc. 對這些翻譯的準 確度概不負責,並建議一律查看原始英文文件(提供連結)。